# **LSG TRADE LICENSE**

# USER MANUAL (for Traders) उपयोगकर्ता पुस्तिका (व्यापारियों के लिये)

# Instructions to fill Online Application ऑनलाइन आवेदन भरने के निर्देश

### Open web page https://sso.rajasthan.gov.in/signin वेबपेज खोलें

| G2G APPS                                | Login                                                                                   | Registration       |
|-----------------------------------------|-----------------------------------------------------------------------------------------|--------------------|
| 153                                     |                                                                                         |                    |
| write your sso id here                  | > Digital identity (SSCHD/ Usernamid                                                    | (                  |
| G2C/ G2B APPS Enter your ssoid password | > Passwirel                                                                             |                    |
| LII CAPTCHAIMAGE                        |                                                                                         | 2 Inter Capitcha O |
| DENTITIES                               | -                                                                                       | sgin               |
| 1 3 4 8 7 5 4 2                         | CP: I Perget my Digitial Identity (SSOID<br>CP: I Forget my Password, <u>Click Here</u> | - Click Here       |
|                                         |                                                                                         |                    |

Enter your SSO ID and PASSWORD. Enter CAPTCHA from given image. Then click on LOGIN अपना एसएसओ आईडी और पासवर्ड डाले. दी गयी इमेज से कैप्चा दर्ज करे उसके बाद लॉगिन पर क्लिक करें .

After login click on Citizen apps (G2C) / लॉगिन के बाद सिटीजन एप्स (G2C) पर क्लिक करें

| RAJASTHAN SIN       | GLE SIGN ON VIT   | <del>.8</del> |      |                           | (       |                   | <b>W</b>     |                | 1         |                       |                                                                                                    |
|---------------------|-------------------|---------------|------|---------------------------|---------|-------------------|--------------|----------------|-----------|-----------------------|----------------------------------------------------------------------------------------------------|
| (* Applement)       | Pagrande          |               |      |                           |         |                   |              |                | (para tan | en 0. (1. 00          | HAW BAPLE VEW                                                                                                    |
| REAFOR DAS UT (JDH) | AVAILAN BICAN     | PE LIA NGAM   |      | ARTINAN RED.              |         |                   |              | anart<br>anart | SCO.      | P.SESSIL              | ANASSINI TEL                                                                                                    |
| CO<br>BULACESE REC  | D-self-side ros   | CLARARINA     | Сниц |                           |         | ecc.wy            | odity tation |                | LP<br>Det | DOLLAR AND A CONTRACT | De la companya de la companya de la  |
|                     | CD DTA MEBYAGE    | TIMZAAN       |      | 6-50                      | A.g.    | <br>EHR           |              | Ray Koyan      | <b>A</b>  | Melbowy<br>cambory    | E-MIRA                                                                                                    |
| e katrika kas       |                   | euruument     |      | REE<br>EXAMPLE<br>STARTUP |         | *SEMPERANE*       | L.           |                | ALL SCHE  |                       | OCPALAN                                                                                                    |
| CD.                 | -                 | 0             | 1    | S                         | wist    | 1                 | *            | ISTART         | 191       | (W)                   | and the second second s |
| OUT PS: TURN FILMUD | CIE ONUNE MERICES | HISNE TAD     | HITE | ING-RAISOF                | 1440/81 | MATERIAL PROPERTY | PIERRA RASED | IDTART         | TTAPP     | JAM AADHAAR           | JOB VAR                                                                                                    |

#### Click on " LSG ONLINE SERVICES" पर क्लिक करें

If you are having trouble in finding the application you can use the Quick Search option. Type Application name in Quick Search as shown below/ एप्लिकेशन को सर्च करने के लिये विवक सर्च ऑप्शन का भी प्रयोग किया जा सकता है। नीचे दिये अनुसार एप्लिकेशन का नाम लिखें।

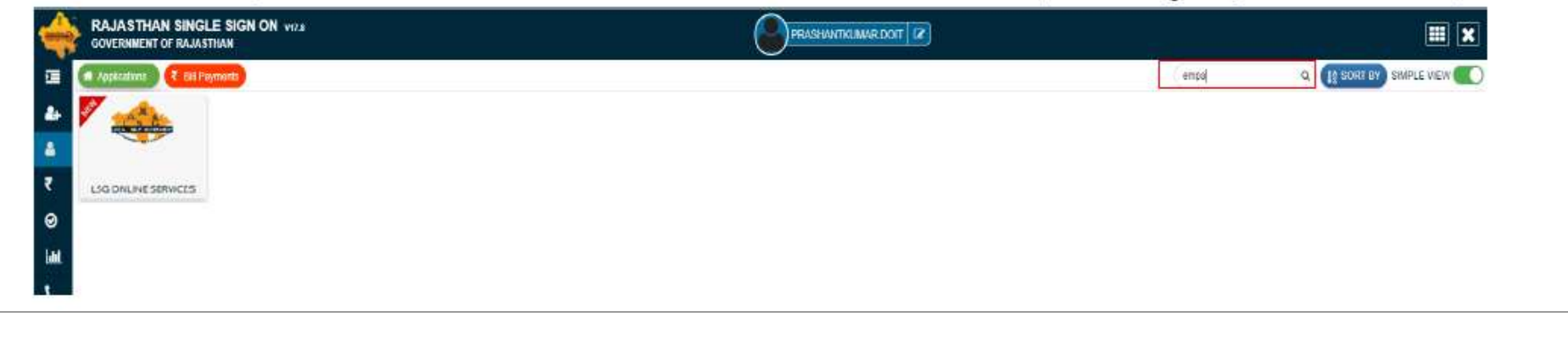

You will be redirected to LSG Online Our Service Page, you can see Our Other Services with Trade License here./ यह आपको एलएसजी ऑनलाइन अवर सर्विस पेज पर ले जायेगा। जहां आप हमारी ट्रेड लाइसेन्स के साथ अन्य सेवाओं को भी देख सकते है।

| ONLINE                 |                           |                      |                             | 🕞 🕹 🗛 🗛 🕐 🛞 🚢 Pawan       |
|------------------------|---------------------------|----------------------|-----------------------------|---------------------------|
|                        |                           |                      |                             |                           |
| Our Services           |                           |                      |                             |                           |
| ATA .                  | *9×                       |                      | <u> </u>                    | <b>6</b>                  |
| TRADE LICENSE          | RENEW TRADE LICENSE       | FIRE NOC             | SEWER CONNECTION            | PROPERTY TAX (UD TAX)     |
|                        |                           |                      |                             |                           |
|                        |                           |                      |                             |                           |
| MUTATION NAME TRANSCEP |                           |                      |                             |                           |
| MORNION NAME INANGER   |                           |                      |                             |                           |
|                        |                           |                      |                             |                           |
| 4                      |                           |                      |                             |                           |
| lick On Trade Lice     | unse to Apply for New Tr  | de license / ज्य रेट | चारचेचा की गावीकेणन के विग  | रेन जान्योचा एव किंचक करे |
| nek On Trade Lice      | inse to Apply for New 118 |                      | लाइतन्त का रुपलाकरान के लिए | ्रु७ लाइसन्स पर पिलपे पेर |
|                        |                           |                      |                             |                           |
|                        |                           |                      |                             |                           |
|                        |                           |                      |                             |                           |
|                        |                           |                      |                             |                           |
|                        |                           |                      |                             |                           |
|                        |                           |                      |                             |                           |

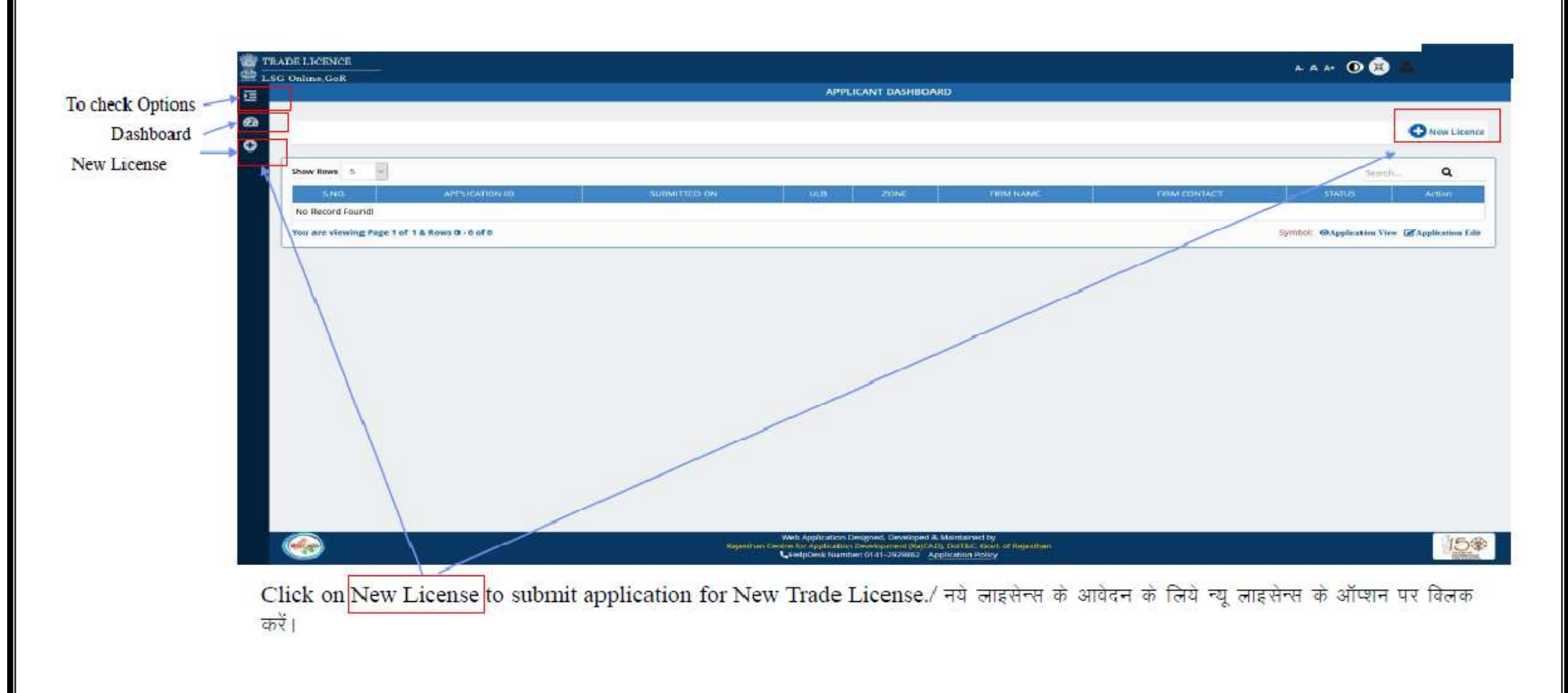

You can see your active applications here / यहा पर आवेदक द्वारा किये गये सभी आवेदन देख सकते है।

Next Page will be Applicant and Co-Owner Details Three options are provided in Applicant/Co-owner Details / अगला पेज आवेदक के विवरण के लिए है आवेदक को तीन ऑप्शन दिये गये हैं । – 1.District / जिला 2.ULB/ यूएलबी 3.Zone/ जोन

| alian CoR                                                                |         |                                                                                                    |                                         | A- A A+ 💽 😕 📥 PAMA                                                                                                    |
|--------------------------------------------------------------------------|---------|----------------------------------------------------------------------------------------------------|-----------------------------------------|----------------------------------------------------------------------------------------------------|
|                                                                          |         | TRADE LICENCE APPLICATION                                                                                                    |                                         |                                                                                                    |
| <b>(</b> )                                                               |         | (1)                                                                                                    | (±)                                     |                                                                                                    |
| Applicant/C<br>o-Owner<br>Details                                        | MIGHTS  | Bandrowski, A.<br>Anna Anna Anna<br>Anna Anna                                                                                                    | Discontern<br>Vigleanter                | an ann an Anna an Anna an Anna an Anna an Anna an Anna an Anna an Anna an Anna an Anna an Anna an Anna an Anna<br>Daraichtean |
| District*<br>-Select Obtrict-                                            | vi.ä*   |                                                                                                    | Zone*                                   |                                                                                                    |
| Andhar Namber                                                            |         | 371.0                                                                                                    |                                         |                                                                                                    |
| First Marse <sup>3</sup>                                                 |         |                                                                                                    |                                         |                                                                                                    |
| PMWAN                                                                    |         | Lase Martin *<br>VERMA                                                                                                    |                                         |                                                                                                    |
| PAWAN<br>Father's Name *                                                 |         | Uast Name *<br>VERMA<br>Date of Birth<br>64/07/1992                                                                                                    |                                         |                                                                                                    |
| Father's Name * Firm Biame *                                             |         | Last Name *<br>VERMA<br>Date of Birth<br>04/07/1992<br>Relation With Busines<br>Sulact                                                                                                    | 8 <sup>4</sup>                          |                                                                                                    |
| PAWAN<br>Father's Name * Firm Name * Pirm Contact. No. *                 |         | Last Name *<br>VERMA<br>Date of Birth<br>64/07/1992<br>Helation With Busines<br>-Salact -<br>Firm Email Address *                                                                                                    | 45 <sup>4</sup>                         |                                                                                                    |
| PAWAN<br>Father's Name *<br>Firm Plame *<br>Pirm Contact No. *<br>Mobile |         | Last Name *<br>VERMA<br>Dade of Birth<br>64/07/1992<br>Neclation With Business<br>-Select -<br>Firm Emell Address<br>Educational Qualificat                                                                                                    | na *                                    |                                                                                                    |
| PAWAN<br>Pather's Name *<br>Firm Plame *<br>Pirm Contact No. *<br>Mobile | Royanit | Last Name * VERMA Date of Birth O-407/1992 Relation With Busines -Salact - Firm Email Address* Educational Qualificat Educational Qualificat Web Application Designed, Soviet/O-4, Od Carl Cyrcle Are Application Designed, Soviet/O-4, Od Carl Cyrcle Are Application Designed, Soviet/Are Application Designed, Soviet/Are Application Designed, Soviet/A | ni *<br>*<br>don<br>py<br>cortingstitum |                                                                                                    |

| 5. Business Address                                        |                                                       |
|------------------------------------------------------------|-------------------------------------------------------|
| e as correspondance Adaress                                |                                                       |
| ng Name *                                                  | Building No.                                          |
| Street                                                     | Locality*                                             |
|                                                            | District                                              |
| han                                                        | -Select District                                      |
|                                                            | Ward No                                               |
| je*                                                        |                                                       |
|                                                            |                                                       |
| lious                                                      | Save &                                                |
|                                                            |                                                       |
| er Fill All the details Click on Save & Next Buttor        | and Click on Previous Button To Go on Dashboard ( and |
| काणी भएने के प्रश्नात खेत और नेक्यर बरन पर किंतक करे त पिफ |                                                       |
|                                                            |                                                       |
|                                                            |                                                       |
|                                                            |                                                       |

# You will be redirected to Business and Commodities details Page. / यहां आपको व्यापार की जानकारी सभी फील्डस में भरनी है।

| Banna                      |                             | 3.6953                   | at.#                 |                    |                       |                 |             |
|----------------------------|-----------------------------|--------------------------|----------------------|--------------------|-----------------------|-----------------|-------------|
| C. Business Details        |                             |                          |                      |                    |                       |                 |             |
| B.R.N No.                  |                             |                          |                      |                    |                       |                 |             |
|                            |                             |                          |                      |                    |                       |                 |             |
| Firm's Type *              |                             |                          | Firm's Description * |                    |                       |                 |             |
| >cicti                     |                             |                          | -secu-               |                    |                       |                 |             |
| Premise Area               | Type of Unit                |                          | Property Type        |                    |                       |                 |             |
|                            | ~Stlett-                    |                          | Self Owned Rented    |                    |                       |                 |             |
|                            |                             |                          |                      |                    |                       |                 | Ą           |
| 🖯 🖯 7. Commodities Details |                             |                          |                      |                    |                       |                 | 9           |
| inence Tune *              |                             | No of Booms (Chains      | No.                  | of Varia 1         |                       |                 |             |
| -Select-                   | Firm/Business Name*         | 0                        | No. of Units* 1      | Start D            | ate of Premise Usage* |                 |             |
|                            |                             |                          |                      |                    |                       |                 | _           |
|                            |                             |                          |                      |                    |                       |                 |             |
| Previous                   |                             |                          |                      |                    |                       |                 | Save & Next |
|                            |                             |                          |                      |                    |                       |                 |             |
| 100                        |                             |                          |                      |                    |                       |                 |             |
| Click on ADD               | button to save Commodities  | Details / कामोडिटी विवरण | की जानकारी सभी फ     | जील्डस में भरने के | बाद एड बटन पर         | र विलक करे।     |             |
| After Fill All th          | e details Click on Save &   | Next Button And Click    | on Previous B        | utton To Go c      | n Dashboar            | d / सभी जानकारी |             |
| भरने के पश्चात सेव         | । और नेक्सट बटन पर विलक करे | व पिछले पेज पर वापस जाने | के लिए प्रिवियस बटन  | । पर विलक करे।     |                       |                 |             |
|                            |                             |                          |                      |                    |                       |                 |             |
|                            |                             |                          |                      |                    |                       |                 |             |
|                            |                             |                          |                      |                    |                       |                 |             |
|                            |                             |                          |                      |                    |                       |                 |             |
|                            |                             |                          |                      |                    |                       |                 |             |
|                            |                             |                          |                      |                    |                       |                 |             |
|                            |                             |                          |                      |                    |                       |                 |             |
|                            |                             |                          |                      |                    |                       |                 |             |
|                            |                             | 1                        | 10                   |                    |                       |                 |             |
|                            |                             |                          |                      |                    |                       |                 |             |

Please Upload All Related Documents Here in .pdf format/ नीचे दिये अनुसार अपने व्यापार से सम्बंधित सभी दस्तावेज यहां पीडीएफ फार्मेट में अपलोड करें।

| m DAM Food +                       |     | Commercial Lance Read Land Occurrence                    |     |
|------------------------------------|-----|----------------------------------------------------------|-----|
| lect File                          | 00  | Select File                                              | 00  |
| e NOC                              | 0.0 | Address Proof ID                                         | 0.0 |
| lect file                          |     | Select file                                              |     |
| op Establishment<br>lect File      | 00  | Affidavit Regarding When Business Started<br>Select File | 0 4 |
| aith Certificate                   | 0.0 | UD Tax Receipt                                           | 0.0 |
| lect file                          |     | Select file                                              | 00  |
| d Licence Certificate<br>lect File | 0 0 | Rent Agreement<br>Select File                            | 0 4 |
| Iditional Document                 | 00  |                                                          |     |
| 105                                | 00  |                                                          |     |

# After Fill All the details Click on Save & Next Button And Click on Previous Button To Go on Dashboard / सभी

जानकारी भरने के पश्चात सेव और नेक्सट बटन पर क्लिक करे व पिछले पेज पर वापस जाने के लिए प्रिवियस बटन पर क्लिक करे।

Payment Details Page show the Payment details for your Application / पेमेंट विवरण पेज पर आपकी ऐपलिकेशन के पेमेट की जानकारी है।

|          |                             |                 | TRADE LICENCE APPLICATION              |              |               |              |
|----------|-----------------------------|-----------------|----------------------------------------|--------------|---------------|--------------|
| (        | <u> </u>                    |                 |                                        | <u></u>      |               |              |
|          | BRUANDC<br>Owner<br>Deruite |                 | Bacho essar<br>Berenausia<br>A Suranga |              | Details       |              |
| S.No.    | LICENCE TYPE                | FISCAL YEAR LIN | IT AMOUNT/YEAR                         | PENALTYPYEAR | DISCOUNT/YEAR | TOTAL AMOUNT |
| 1        | SWIMMING POOL               | 2020-2021 1     | 1000.00                                | 0.00         | 0.00          | 1000.00      |
| Previous |                             |                 |                                        |              |               | Finish       |
|          |                             |                 |                                        |              |               |              |

12

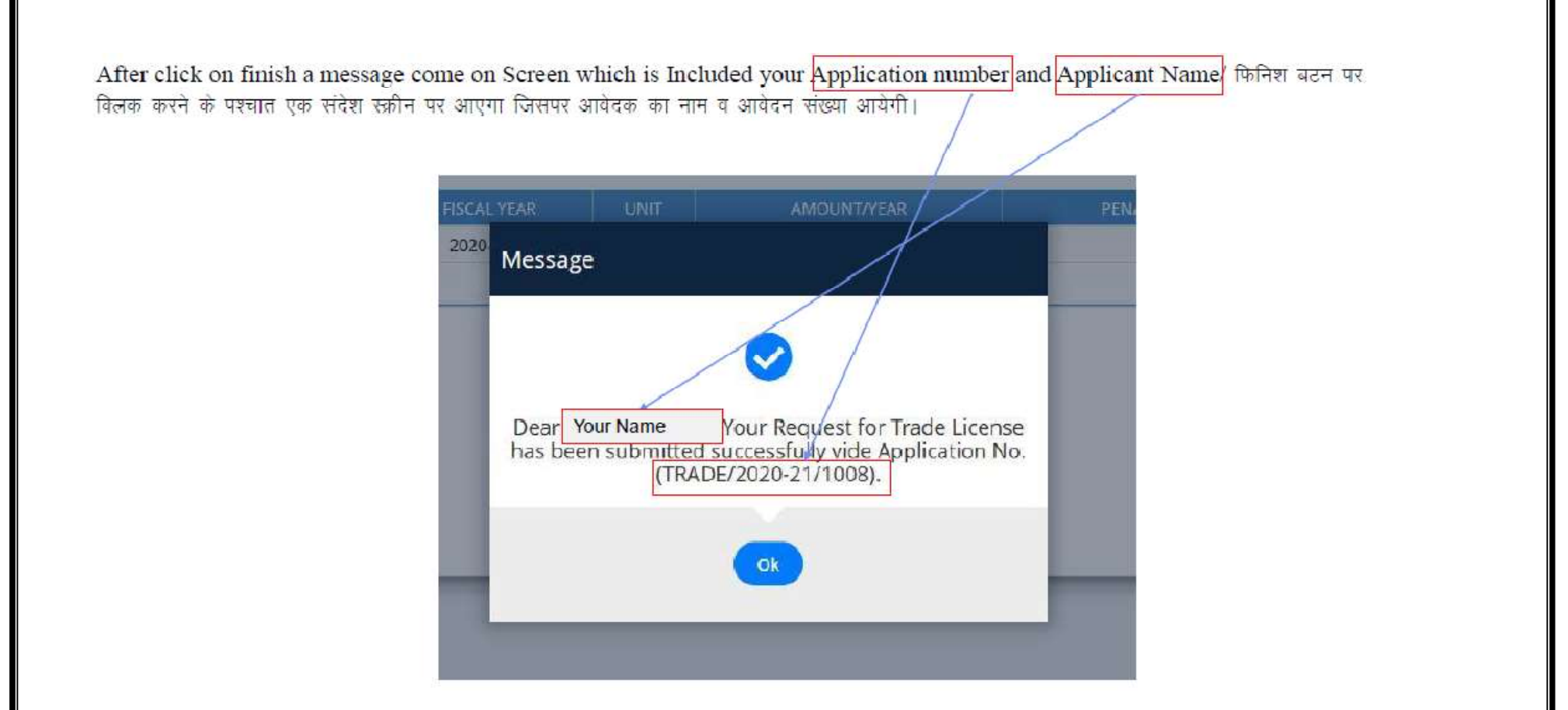

Applicant get this Message on his Mobile Number which is Provided Here./ आवेदक यह मैसेज अपने मोबाइल नंबर पर भी प्राप्त करेगा।

### TRADE LICENCE A- A A+ 🛈 篤 ASHOK KUM... LSG Online,GoR TRADE LICENCE APPLICATION M 9. Estimated Payment Details 20 Message 4 STAR HOTEL 0.00 25000.00 1 Dear ASHOK MEENA, Your Request for Trade License has been submitted successfully vide Application No. (TRADE/2020-21/1007). Ok LelpDesk Number: 0141-2929862 Application Policy

#### SMS created for succesful submission of application.

# After departmental approval applicant get option to pay fees

| 1     ASHOKMEENA88.DOIT     PENDANG WITH DA (DOCUMENT CHECK)     22-10-2020     APPLICATION SUBMITTED       2     ASHOKMEENA88.DOIT     PENDING WITH CHIEF HEALTH OFFICER     22-10-2020     FOUND OK       3     ASHOKMEENA88.DOIT     PENDING WITH HEALTH OFFICER     22-10-2020     FOUND OK       4     ASHOKMEENA88.DOIT     PENDING WITH HEALTH OFFICER     22-10-2020     FOUND OK       5     ASHOKMEENA88.DOIT     PENDING WITH ACCOUNTS     22-10-2020     FOUND OK | NO. | ACTION TAKEN BY   | ACTION TAKEN                       | ACTION TAKEN ON | REMARKS               | DOCUMEN |
|----------------------------------------------------------------------------------------------------|-----|-------------------|------------------------------------|-----------------|-----------------------|---------|
| 2     ASHOKMEENA88.DOIT     PENDING WITH CHIEF HEALTH OFFICER     22-10-2020     FOUND OK       3     ASHOKMEENA88.DOIT     PENDING WITH HEALTH OFFICER     22-10-2020     FOUND OK       4     ASHOKMEENA88.DOIT     PENDING WITH ACCOUNTS     22-10-2020     FOUND OK       5     ASHOKMEENA88.DOIT     PENDING WITH ACCOUNTS     22-10-2020     FEE CALCULATED                                                                                                    | 1   | ASHOKMEENA88.DOIT | PENDING WITH DA (DOCUMENT CHECK)   | 22-10-2020      | APPLICATION SUBMITTED |         |
| 3     ASHOKMEENA88.DOIT     PENDING WITH HEALTH OFFICER     22-10-2020     FOUND OK       4     ASHOKMEENA88.DOIT     PENDING WITH ACCOUNTS     22-10-2020     FOUND OK       5     ASHOKMEENA88.DOIT     PENDING WITH APPLICANT FOR PAY FEE     22-10-2020     FEE CALCULATED                                                                                                    | 2   | ASHOKMEENA88.DOIT | PENDING WITH CHIEF HEALTH OFFICER  | 22-10-2020      | FOUND OK              |         |
| 4     ASHOKMEENA88.DOIT     PENDING WITH ACCOUNTS     22-10-2020     FOUND OK       5     ASHOKMEENA88.DOIT     PENDING WITH APPLICANT FOR PAY FEE     22-10-2020     FEE CALCULATED                                                                                                    | 3   | ASHOKMEENA88.DOIT | PENDING WITH HEALTH OFFICER        | 22-10-2020      | FOUND OK              |         |
| 5     ASHOKMEENA888.DOIT     PENDING WITH APPLICANT FOR PAY FEE     22-10-2020     FEE CALCULATED                                                                                                    | 4   | ASHOKMEENA88.DOIT | PENDING WITH ACCOUNTS              | 22-10-2020      | FOUND OK              |         |
| Offline Payment Details  No Yes  No Pay Online Close                                                                                                    | 5   | ASHOKMEENA88.DOIT | PENDING WITH APPLICANT FOR PAY FEE | 22-10-2020      | FEE CALCULATED        |         |
|                                                                                                    |     |                   |                                    |                 |                       |         |

| Select Payment Mode X 👩 (3) Whats   | App X +                                                                                                    |                                    |         |                 |                          | 3   |
|-------------------------------------|----------------------------------------------------------------------------------------------------|------------------------------------|---------|-----------------|--------------------------|-----|
| → C ▲ Not secure uat.rpp.rajasthan. | .gov.in/payments/v1/transaction/selectPayMode?hash=f3938                                                                                                    | 872b78413a2b5094d6281359d1b3       |         |                 |                          | ☆ 😁 |
|                                     | RAJASTHAN                                                                                                    |                                    |         |                 |                          |     |
|                                     | - 100 - 100 |                                    |         |                 |                          |     |
|                                     | Merchant: RPP Test Merchant Internal                                                                                                    | Merchant Transaction Id: 8E7819045 | 42322A2 |                 | Amount to pay: INR 1.00  |     |
|                                     | Pavil                                                                                                    | ising Net Banking                  |         | Transaction Sur | mmary                    |     |
|                                     | Net Banking                                                                                                    |                                    |         | RPP TXn Id      | 285096                   |     |
|                                     |                                                                                                    | ELECT.                             |         | Purpose         | Online Payment           |     |
|                                     | Aggregator                                                                                                    |                                    | _       | RPP Charges     | INR 0                    |     |
|                                     | Wallet                                                                                                    |                                    |         | Txn Amount      | INR 1.00                 |     |
|                                     | Trailet                                                                                                    |                                    |         | User Details    |                          |     |
|                                     | Aadhaar Pay                                                                                                    | Carck Here to cancel               |         | Name            | ASHOKMEENA               |     |
|                                     |                                                                                                    |                                    |         | Mobile          | autokineenabagegmail.com |     |

# Applicant can also track status of the application In the Audit trail section

| NO.             | ACTION TAKEN BY                                           | ACTION TAKEN                       | ACTION TAKEN ON | REMARKS               | DOCUME |
|-----------------|-----------------------------------------------------------|------------------------------------|-----------------|-----------------------|--------|
| 1               | ASHOKMEENA88.DOIT                                         | PENDING WITH DA (DOCUMENT CHECK)   | 22-10-2020      | APPLICATION SUBMITTED |        |
| 2               | ASHOKMEENA88.DOIT                                         | PENDING WITH CHIEF HEALTH OFFICER  | 22-10-2020      | FOUND OK              |        |
| 3               | ASHOKMEENA88.DOIT                                         | PENDING WITH HEALTH OFFICER        | 22-10-2020      | FOUND OK              |        |
| 4               | ASHOKMEENA88.DOIT                                         | PENDING WITH ACCOUNTS              | 22-10-2020      | FOUND OK              |        |
| 5               | ASHOKMEENA88.DOIT                                         | PENDING WITH APPLICANT FOR PAY FEE | 22-10-2020      | FEE CALCULATED        |        |
| ∃ offi          | ine Payment Details                                       |                                    |                 |                       |        |
| offline     Yes | form submission fees paid? *                              |                                    |                 |                       |        |
| offline     Yes | ine Payment Details<br>form submission fees paid? *<br>No |                                    |                 |                       |        |
| offline     Yes | ine Payment Details<br>form submission fees paid? *<br>No | Pay Online                         | Close           |                       |        |

|              | *                                                    | $\mathbf{i}$                                                                        |                                                                                                 |                                                                                                    |                                                                                                    |                                                                                                    |
|--------------|------------------------------------------------------|-------------------------------------------------------------------------------------|-------------------------------------------------------------------------------------------------|----------------------------------------------------------------------------------------------------|----------------------------------------------------------------------------------------------------|----------------------------------------------------------------------------------------------------|
|              |                                                      |                                                                                     |                                                                                                 |                                                                                                    |                                                                                                    |                                                                                                    |
| ils          |                                                      |                                                                                     |                                                                                                 |                                                                                                    |                                                                                                    |                                                                                                    |
|              |                                                      |                                                                                     |                                                                                                 |                                                                                                    | A set of the transmission of the test                                                                                          |                                                                                                    |
| LICENCE TYPE | FISCAL YEAR                                          | UNIT                                                                                | AMOUNT                                                                                          | PENALTY                                                                                                    | DISCOUNT                                                                                                    | TOTAL AMC                                                                                                    |
| 4 STAR HOTEL | 2020-2021                                            | 1                                                                                   | 1.00                                                                                            | 0.00                                                                                                    | 0.00                                                                                                    | 1.00                                                                                                    |
|              |                                                      |                                                                                     | $\sim$                                                                                          |                                                                                                    | То                                                                                                    | tal 1.00                                                                                                    |
|              |                                                      |                                                                                     |                                                                                                 |                                                                                                    |                                                                                                    |                                                                                                    |
| nt Details   |                                                      |                                                                                     | -                                                                                               |                                                                                                    |                                                                                                    |                                                                                                    |
|              |                                                      |                                                                                     |                                                                                                 |                                                                                                    |                                                                                                    |                                                                                                    |
| 285919       | Payment                                              | Mode                                                                                | Billdesk                                                                                        |                                                                                                    |                                                                                                    |                                                                                                    |
|              |                                                      |                                                                                     |                                                                                                 |                                                                                                    |                                                                                                    |                                                                                                    |
|              | LICENCE TYPE<br>4 STAR HOTEL<br>nt Details<br>285919 | LICENCE TYPE FISCAL YEAR<br>4 STAR HOTEL 2020-2021<br>Int Details<br>285919 Payment | LICENCE TYPE FISCAL YEAR UNIT<br>4 STAR HOTEL 2020-2021 1<br>Int Details<br>285919 Payment Mode | LICENCE TYPE FISCAL YEAR UNIT AMOUNT<br>4 STAR HOTEL 2020-2021 1 1.00<br>The Details<br>285919 Payment Mode Billdesk | LICENCE TYPE FISCAL YEAR UNIT AMOUNT PENALTY<br>4 STAR HOTEL 2020-2021 1 1.00 0.00<br>A STAR HOTEL 2020-2021 Billdesk Billdesk | LICENCE TYPE FISCAL YEAR UNIT AMOUNT PENALTY DISCOUNT<br>4 STAR HOTEL 2020-2021 1 1.00 0.00 0.00 To<br>To<br>To<br>285919 Payment Mode Billidesk |

After payment of fees the status get updated as below .

After payment of fees online the applicant gets option for downloading certificate.

| S.No.           | LICENCE TYPE | FISCAL YEAR   | UNIT   | AMOUNT       | PENALTY | DISCOUNT | TOTAL AMOU |
|-----------------|--------------|---------------|--------|--------------|---------|----------|------------|
| 1               | 4 STAR HOTEL | 2020-2021     | 1      | 1.00         | 0.00    | 0.00     | 1.00       |
|                 |              |               |        | $\backslash$ |         | То       | tal 1.00   |
|                 |              |               |        |              |         |          |            |
|                 |              |               |        |              |         |          |            |
| Online Paym     | ent Details  |               |        |              |         |          |            |
|                 |              |               |        | $\langle$    |         |          |            |
| Trasncation ID  | 285919       | Payment I     | Mode   | Billdesk     |         |          |            |
|                 |              |               |        |              |         |          |            |
| Amount Recieved | 1.00         | Payment       | status | SUCCESS      |         |          |            |
|                 |              |               |        |              |         |          |            |
|                 |              |               |        |              |         |          |            |
|                 |              |               |        |              |         |          |            |
|                 |              |               |        |              |         |          |            |
|                 | 1            | Trade Licence |        | 📥 Download   |         |          |            |

#### **AUTO RENEWAL**

#### Login to apply through SWCS/SSO

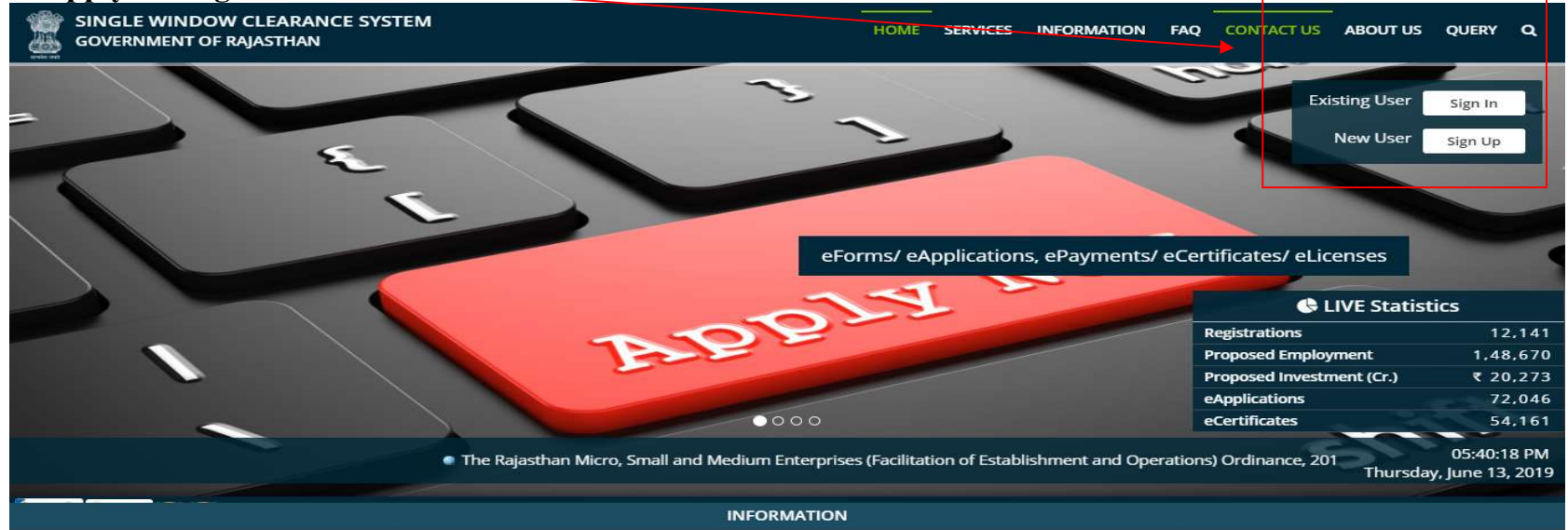

#### Select service for auto renewal.

| LSG ONLINE<br>Government of Rajasthan |                                                                                               | OHelp - A- A A+ 🕐 😥 👹 VIJENDRA SI                                              |
|---------------------------------------|-----------------------------------------------------------------------------------------------|--------------------------------------------------------------------------------|
|                                       |                                                                                               |                                                                                |
|                                       |                                                                                               |                                                                                |
| TRADE LICENSE                         | RENEW TRADE LICENSE                                                                           |                                                                                |
|                                       |                                                                                               |                                                                                |
| Rajas                                 | Web Application Develop<br>than Centre for Application Development (PajCAD), Department of In | ed & Maintained by<br>formation Technology & communication, Govt. of Rajasthan |

Fill previous application ID (trade registration no.)

| Trade Licence     ×     (5)     (5)     (5)     (5)     (5)       ←     →     C     ▲     Not secure     10.70.231.201/traderenew/renew/r |                                                                                                    | – J ×<br>☆ 🔂 incognito 🚦                                                   |
|----------------------------------------------------------------------------------------------------|----------------------------------------------------------------------------------------------------|----------------------------------------------------------------------------|
| Trade Licence                                                                                                    |                                                                                                    | a- a a+ 💽 😤 🎍 ashok kum+                                                   |
| Government of Rajasthan                                                                                                    | RENEW TRADE LICENCE                                                                                                    |                                                                            |
| £                                                                                                    | +                                                                                                    | *mandataory Input                                                          |
| Application (d*                                                                                                    |                                                                                                    |                                                                            |
|                                                                                                    |                                                                                                    |                                                                            |
| Mobile*                                                                                                    | Email*                                                                                                    |                                                                            |
|                                                                                                    | Search                                                                                                    |                                                                            |
|                                                                                                    |                                                                                                    | J                                                                          |
|                                                                                                    |                                                                                                    |                                                                            |
|                                                                                                    |                                                                                                    |                                                                            |
|                                                                                                    |                                                                                                    |                                                                            |
|                                                                                                    |                                                                                                    |                                                                            |
|                                                                                                    |                                                                                                    |                                                                            |
|                                                                                                    |                                                                                                    |                                                                            |
|                                                                                                    |                                                                                                    |                                                                            |
|                                                                                                    |                                                                                                    |                                                                            |
|                                                                                                    |                                                                                                    |                                                                            |
|                                                                                                    | Web Application Designed, Developed & Maintaine                                                                                                    | dby                                                                        |
|                                                                                                    | Rajasthan Centre for Application Development (RajCAD), Department of Information Tech<br>UrelpDesk Number:0141-226712/11   Emailatcelidib.jaipur@rajasthan.j | hnology & Communication, Govt. of Rajasthan<br>gov.in   Application.Policy |
| B trade license.pdf ^                                                                                                    |                                                                                                    | Show all X                                                                 |
| Type here to search O H                                                                                                    | A 🚳 💿 🕱 👩 🕫                                                                                                    | ヘ 12 40 m 40 mm                                                            |

# Select no. of years for which renewal is required

| C A Not                       | secure 10.70.231.201/traderenew/renewlic                                                                                                    | cense.aspx                                                                                                    |                        |                                                                                                   |              |          |             | ST Theor   |
|-------------------------------|----------------------------------------------------------------------------------------------------|----------------------------------------------------------------------------------------------------|------------------------|---------------------------------------------------------------------------------------------------|--------------|----------|-------------|------------|
| e Licence                     |                                                                                                    |                                                                                                    |                        |                                                                                                   |              |          | A- A A+ 🔘 選 | ASHOK P    |
| ernment of R                  | ajasthan                                                                                                    |                                                                                                    | RENEW TRADE LICENCE    |                                                                                                   |              |          |             |            |
|                               |                                                                                                    |                                                                                                    |                        |                                                                                                   |              |          |             | * mandata  |
| Application I                 | 1*                                                                                                    |                                                                                                    |                        |                                                                                                   |              |          |             |            |
| TRADE/2020                    | -21/1012                                                                                                    |                                                                                                    |                        |                                                                                                   | <            |          |             |            |
| 1000000                       |                                                                                                    |                                                                                                    | 121.21                 |                                                                                                   | $\sim$       |          |             |            |
| Mobile*<br>8870087087         |                                                                                                    |                                                                                                    | Email*<br>ashomeena88@ | gmail.com                                                                                         |              | <b>_</b> |             |            |
|                               |                                                                                                    |                                                                                                    |                        |                                                                                                   |              |          |             |            |
|                               |                                                                                                    |                                                                                                    | Search                 |                                                                                                   |              |          |             |            |
|                               |                                                                                                    |                                                                                                    |                        |                                                                                                   |              |          | <u> </u>    |            |
|                               |                                                                                                    |                                                                                                    |                        |                                                                                                   |              |          |             |            |
| ALC NO.                       | Contract of the local division of the local division of the local |                                                                                                    |                        |                                                                                                   |              |          |             |            |
| - 8 6                         | cence Details                                                                                                    |                                                                                                    |                        |                                                                                                   |              |          |             | _          |
| E Li                          |                                                                                                    | LICENCE TYPE                                                                                                    | FIRM/RI ISINESS NAME   | VALIDITY EXPIRE ON                                                                                |              | LINIT    | No of Ye    | ars.       |
| S.No.                         | LICENCE NO.                                                                                                    | LICENCE TYPE<br>EVESTAR DELUXE HOTEL                                                                                                    | FIRM/BUSINESS NAME     | VALIDITY EXPIRE ON                                                                                | 4            | UNIT     | No. of Yea  | ars *      |
| S.No.                         | LICENCE NO.<br>TRADE/2020-21/1012-1                                                                                                    | LICENCE TYPE<br>FIVE STAR DELUXE HOTEL                                                                                                    | FIRM/BUSINESS NAME     | VALIDITY EXPIRE ON<br>2030                                                                        | 1            | UNIT     | No. of Yes  | ars D      |
| S.No.                         | LICENCE NO.<br>TRADE/2020-21/1012-1                                                                                                    | LICENCE TYPE<br>FIVE STAR DELUXE HOTEL                                                                                                    | FIRM/BUSINESS NAME     | VALIDITY EXPIRE ON 2030                                                                           | 1            | UNIT     | No. of Ye   | ars*       |
| E Li<br>S.No.<br>1<br>Proceed | LICENCE NO.<br>TRADE/2020-21/1012-1                                                                                                    | LICENCE TYPE<br>FIVE STAR DELUXE HOTEL                                                                                                    | FIRM/BUSINESS NAME     | VALIDITY EXPIRE ON<br>2030                                                                        | 1            | UNIT     | No. of Yes  | ars∦<br>▼] |
| E Li<br>S.No.<br>1<br>Proceed | LICENCE NO.<br>TRADE/2020-21/1012-1                                                                                                    | LICENCE TYPE<br>FIVE STAR DELUXE HOTEL                                                                                                    | FIRM/BUSINESS NAME     | VALIDITY EXPIRE ON<br>2030                                                                        | 1            | UNIT     | No. of Ye   | ars X      |
| E Li<br>S.No.<br>1<br>Proceed | LICENCE NO.<br>TRADE/2020-21/1012-1                                                                                                    | LICENCE TYPE<br>FIVE STAR DELUXE HOTEL                                                                                                    | FIRM/BUSINESS NAME     | VALIDITY EXPIRE ON<br>2030                                                                        | 1            | UNIT     | No. of Ye   | ers 👌 🗸    |
| E Li<br>S.No.<br>1<br>Proceed | LICENCE NO.<br>TRADE/2020-21/1012-1                                                                                                    | LICENCE TYPE<br>FIVE STAR DELUXE HOTEL                                                                                                    | FIRM/BUSINESS NAME     | VALIDITY EXPIRE ON<br>2030                                                                        | 2            | UNIT     | No. of Ye   | ars        |
| E Li<br>S.No.<br>1<br>Proceed | LICENCE NO.<br>TRADE/2020-21/1012-1                                                                                                    | LICENCE TYPE<br>FIVE STAR DELUXE HOTEL                                                                                                    | FIRM/BUSINESS NAME     | VALIDITY EXPIRE ON<br>2030                                                                        | 3            | UNIT     | No. of Ye   | ars V      |
| E Li<br>S.No.<br>1<br>Proceed | LICENCE NO.<br>TRADE/2020-21/1012-1                                                                                                    | LICENCE TYPE<br>FIVE STAR DELUXE HOTEL                                                                                                    | FIRM/BUSINESS NAME     | VALIDITY EXPIRE ON<br>2030                                                                        | 3            | UNIT     | No. of Ye   | ars        |
| E Li<br>S.No.<br>1<br>Proceed | LICENCE NO.<br>TRADE/2020-21/1012-1                                                                                                    | LICENCE TYPE<br>FIVE STAR DELUXE HOTEL                                                                                                    | FIRM/BUSINESS NAME     | VALIDITY EXPIRE ON<br>2030                                                                        | 3            | UNIT     | No. of Ye   | ars        |
| E Li<br>S.No.<br>1<br>Proceed | LICENCE NO.<br>TRADE/2020-21/1012-1                                                                                                    | LICENCE TYPE<br>FIVE STAR DELUXE HOTEL                                                                                                    | FIRM/BUSINESS NAME     | VALIDITY EXPIRE ON<br>2030                                                                        | 3            | UNIT     | No. of Ye   | ars        |
| E Li<br>S.No.<br>1<br>Proceed | LICENCE NO.<br>TRADE/2020-21/1012-1                                                                                                    | LICENCE TYPE<br>FIVE STAR DELUXE HOTEL                                                                                                    | FIRM/BUSINESS NAME     | VALIDITY EXPIRE ON<br>2030                                                                        | 3            | UNIT     | No. of Ye   | ars V      |
| E Li<br>S.No.<br>1<br>Proceed | LICENCE NO.<br>TRADE/2020-21/1012-1                                                                                                    | LICENCE TYPE<br>FIVE STAR DELUXE HOTEL                                                                                                    | FIRM/BUSINESS NAME     | VALIDITY EXPIRE ON<br>2030<br>d by<br>inclogy & Communication, Govt.                              | of Rajasthan | UNIT     | No. of Ye   | ars<br>V   |
| Proceed                       | LICENCE NO.<br>TRADE/2020-21/1012-1                                                                                                    | LICENCE TYPE<br>FIVE STAR DELUXE HOTEL<br>FIVE STAR DELUXE HOTEL<br>Filesthan Centre for Application Development (<br>CHelpDesk Number:0141-2 | FIRM/BUSINESS NAME     | VALIDITY EXPIRE ON<br>2030<br>d by<br>nology & Communication, Govt.<br>souri   Application Policy | of Rajasthan | UNIT     | No. of Ye   | ars<br>V   |
| E license.pdf                 | LICENCE NO.<br>TRADE/2020-21/1012-1                                                                                                    | LICENCE TYPE<br>FIVE STAR DELUXE HOTEL<br>FIVE STAR DELUXE HOTEL<br>WEB A<br>Rajasthan Centre for Application Development (<br>Web PA         | PRM/BUSINESS NAME      | VALIDITY EXPIRE ON<br>2030                                                                        | of Rajastban |          | No. of Ye   | ars        |

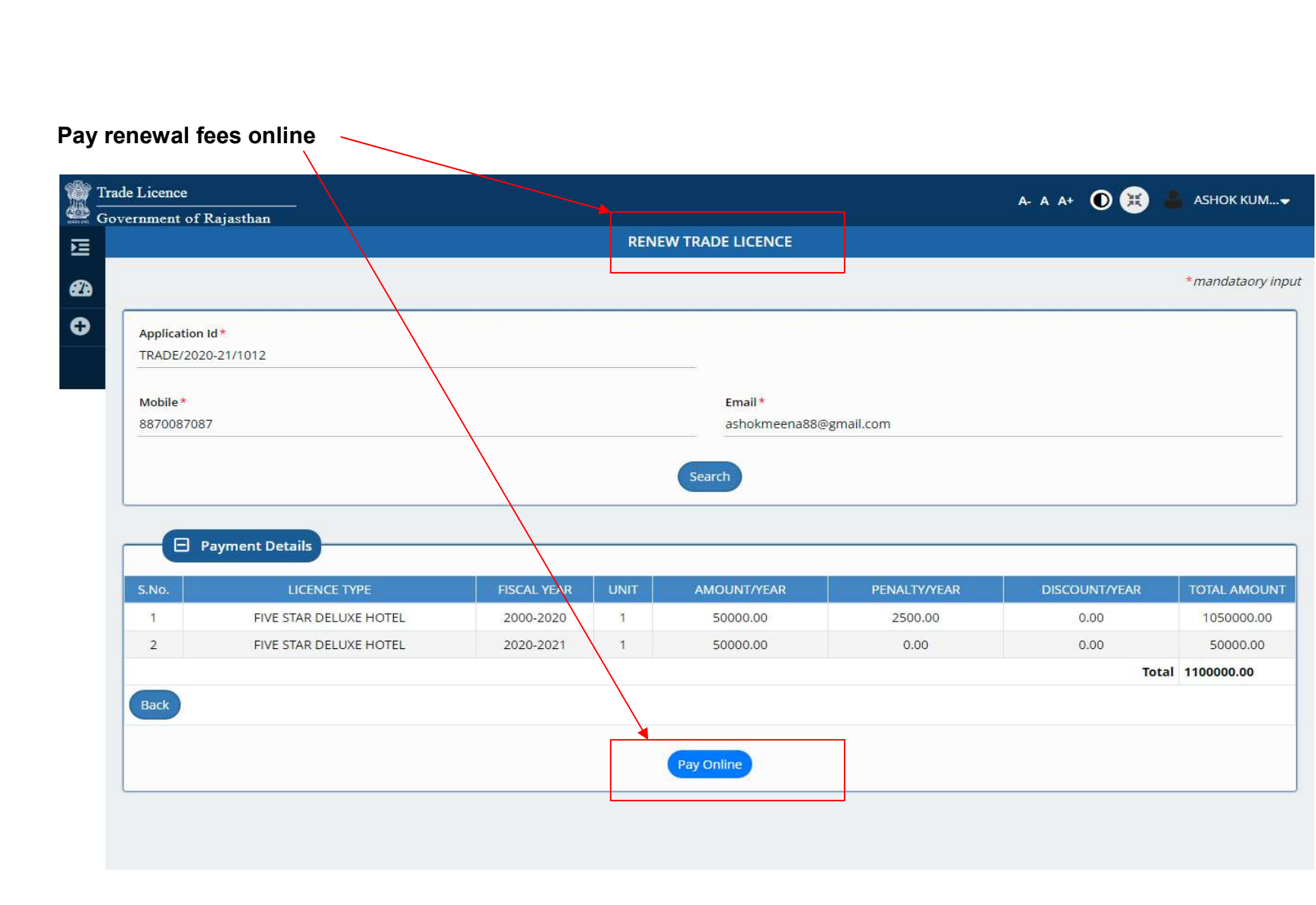

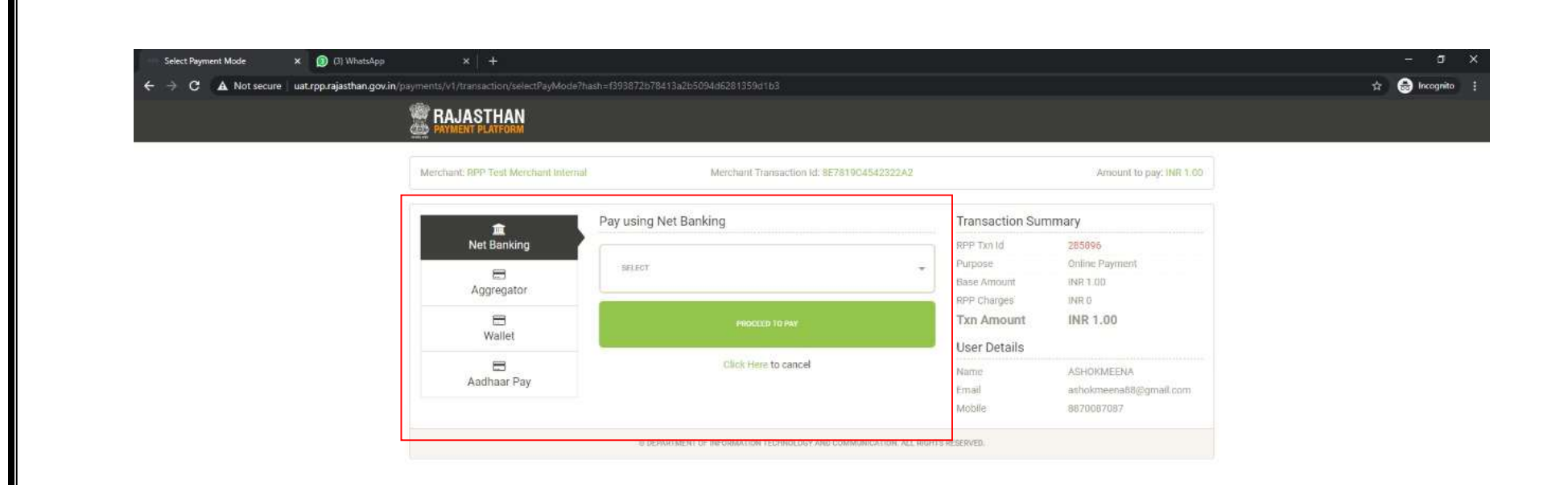

Renewal is approved.